## 【iOS9.3.5】無線経由でのインターネット接続手順

## 1. eduroam 利用に関する注意

本マニュアルは、明治大学の教職員・学生が、eduroam(国際無線LANローミング基盤)に参加している 機関を訪問した際に、訪問先の無線LAN接続を利用する方法について説明します。

本学内で無線LAN接続を利用する場合は、通常のMIND無線LANサービスをご利用ください。

明治大学訪問者の方は、ご所属の機関にて案内されている手順をご参照ください。

## 2. eduroam ネットワークの設定

① iPadにて無線接続を開始します。「設定」を選択します。(図2-1)

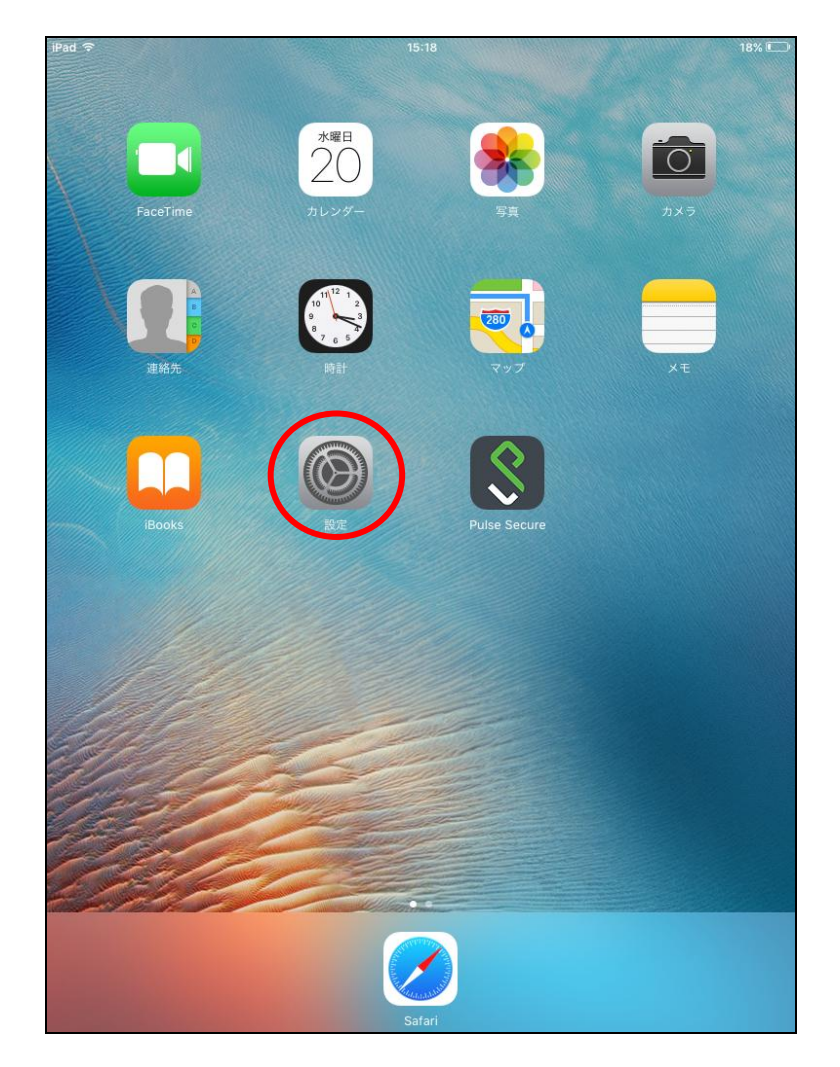

図 2-1 「設定」選択

② 「設定」から「Wi-Fi」を選択します。「Wi-Fi」の画面から「eduroam」を選択します。(図2-2)

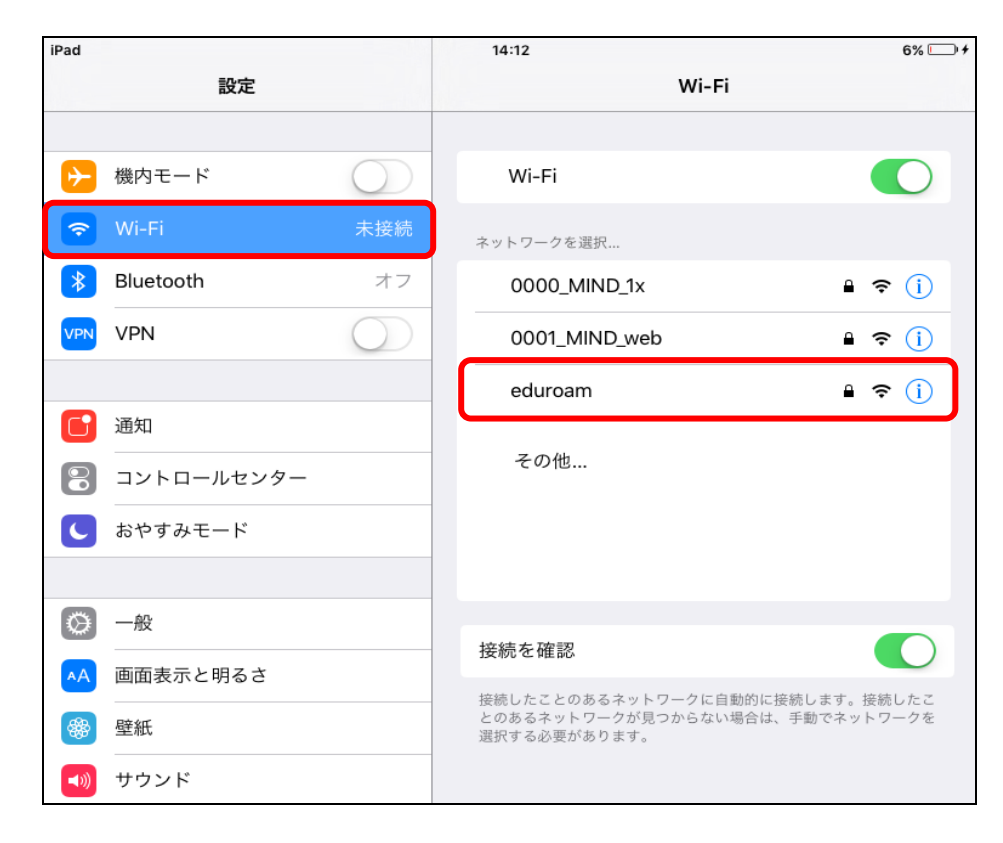

図 2-2 使用可能な無線 LAN の一覧

③ 自動的に認証ウィンドウが起動しますので、下記を入力します。(図2-3)

ユーザ名 : Meiji ID(教職員・学生番号) @meiji.ac.jp パスワード : Meiji ID(教職員・学生番号) のパスワード

- 例) Meiji ID(教職員・学生番号) が "123456"の場合は、 "123456@meiji.ac.jp" と入力する
- 注)ウィンドウ左上部の「キャンセル」や「完了」は押さないでください。 押した場合は、無線接続が切断され、自動接続設定が無効化されます。

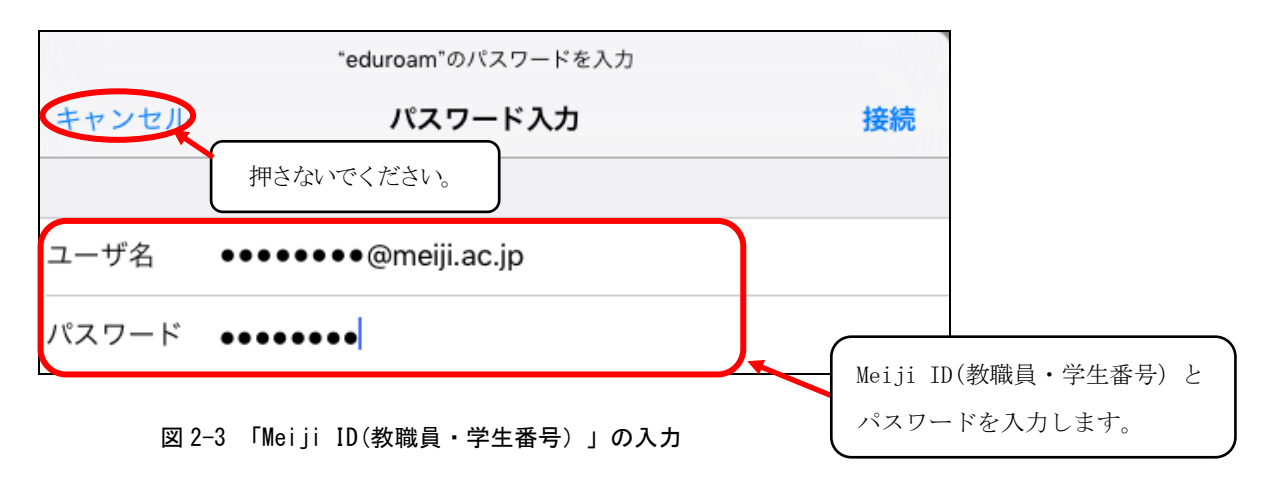

④ 証明書が「mind-rad.mind.meiji.ac.jp」であることを確認し、「信頼」ボタンを選択します。
 (図2-4)

| <b>キャンセル</b> 証明書<br>押さないでください。                                   | 言頼 |
|------------------------------------------------------------------|----|
| wind-rad.mind.meiji.ac.jp<br>発行元: Cybertrust Japan SureServer CA | G4 |
| 信頼されていません                                                        |    |
| 有効期限 2022/08/31 23:59:00                                         |    |
| 詳細                                                               | >  |

図 2-4 「証明書エラー」の表示

⑤ 「eduroam」に接続されます。(図2-5)

| iPad 夺    |            |            | 13:43                                                             |                          |              | 15% 💷      |
|-----------|------------|------------|-------------------------------------------------------------------|--------------------------|--------------|------------|
|           | 設定         |            | Wi-Fi                                                             |                          |              |            |
| <u></u> ≁ | 機内モード      | $\bigcirc$ | Wi-Fi                                                             |                          |              | D          |
| ¢         | Wi-Fi      | eduroam    | <ul> <li>eduroam</li> </ul>                                       |                          | - ?          | (j         |
| *         | Bluetooth  | オフ         | ネットワークを選択 影響                                                      |                          |              |            |
| VPN       | VPN        | $\bigcirc$ | 0000_MIND_1x                                                      |                          | • ?          | i          |
|           |            |            | 0001_MIND_web                                                     |                          | <b>₽</b> ?   | (i)        |
|           | 通知         |            | その他                                                               |                          |              | _          |
|           | コントロールセンター |            |                                                                   |                          |              |            |
| C         | おやすみモード    |            | 接続を確認                                                             |                          |              | D          |
| Ø         | 一般         |            | 接続したことのあるネットワークに自動的<br>とのあるネットワークが見つからない場合<br>してから新しいネットワークに接続します | りに接続します<br>≧は、確認メッ<br>す。 | 。接続し<br>セージを | ,たこ<br>:表示 |

図 2-5 「eduroam」の接続状態の確認

⑥ 以上で設定完了です。

Webブラウザを起動し、Webページの閲覧が可能かご確認ください。